## Well Name Change Quick Reference Guide

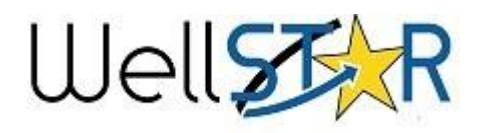

## Submit Well Name Change

- 1. Use the search box to search the well API.
- 2. Select the well to enter the Well Details page.
- 3. Use the Actions button to select

#### Well Name Change.

4. Enter in the Operator and Form description in

- Section 1. Form Information.
- 3. Enter Contact Information in
- Section 2. Operator Information.
- 4. Select applicable wells and submit proposed name change(s) in Section **3. Well Information**.
- 5. Upload all pertinent permit documentation in Section **4. Upload Documents**.
- 6. Finalize and acknowledge the Well Summary submission in Section **5. Form Submit**.

## **Review Well Name Change**

1. A From **My Tasks** select the blue Well Name Change Review

- Well Name Change Review –
- Final Determination

Form

Mykal Stoner

Grace Brandt

OFD017 - Well Name Change

Sharon Armstrong

Jeanette McCracken

Final Determination task.

- The description name will be different for each well.
- 2. Click the **Edit** button
- 3. Set the **Assigned To** box to your name from the drop down list.
- 4. Status will automatically change to In Progress.
- 5. Click Save. save
- 6. Select the blue **Form** hyperlink to view the form.
- 7. Review the data submittal.
- 8. If needed add comments to Section **7. Review comments**.

9. In Section **8. Review** select the task claimed in step 1. (the name of the task will match the name from step 1.

10. Set **Status** of the review to **Approve, Deny, Return, or On Hold**.

11. Return to **Task Detail** page. (It should still be open in a separate tab, but if not find it on the **My Tasks** page by searching for tasks assigned to you.

12. Click the Edit button.

13. Change **Status** to **Completed**.

14. Click Save. Save

Summary ▼ Actions ▼ View on Map Notice to Rework Notice to Abandon Submit Well Summary Well Name Change Confidentiality Request Schedule a Test Submit Test Results Send Correspondence Export - PDF

## Helpful Hints

#### **Comments:**

- There are many locations to add comments.
- Comments cannot be edited or removed once created and are viewable by the operator, other Division staff, and eventually the public.

#### **Useful Information**

- It is recommended to enter "Well Name" in Description on Section 1. Form Information so that this information can also be used to locate the form.
- Grayed-Out fields are read-only and were entered when the NOI was created.
- More than one well designation can be edited at the same time
- Only wells owned by the Operator specified in Section 1.
   Form Information can be changed

# Well Name Change

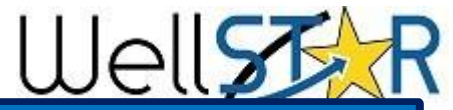

| Well Name Change Form Section guide: |                                                                                                    |
|--------------------------------------|----------------------------------------------------------------------------------------------------|
| Form Section                         | Key Information                                                                                                    |
| 1. Form Information                  | <ul> <li>Input Organization.</li> <li>Description (Recommended to add Lease and Well Name).</li> </ul>                                                                                                    |
| 2. Operator<br>Information           | <ul> <li>Will be pre-populated if the form was opened from the Operators<br/>Detail page.</li> <li>Adding a contact here makes that contact the contact for this form,<br/>but does not add them as a contact for the company.</li> </ul> |
| 3. Well Information                  | <ul> <li>Locate wells that need name changes.</li> <li>Input the proposed well name changes.</li> </ul>                                                                                                    |
| 4. Document Upload                   | •Upload any relevant documents related to the well name change form. (i.e. logs, history, directional survey, maps)                                                                                                    |
| 5. Form Submit                       | <ul> <li>Review final submission.</li> <li>Associate other forms, add comments, check acknowledgment.</li> </ul>                                                                                                    |
| 6. Confirmation                      | <ul> <li>Confirmation that submittal was successful or not.</li> </ul>                                                                                                    |
| 7. Review Comments                   | • Internal or External user can add comments about the review.                                                                                                    |
| 8. Review Comments                   | <ul> <li>Internal user sets review status: Approved, Denied, Returned, On<br/>Hold.</li> </ul>                                                                                                    |